## **CONTACT & BANKING DETAILS**

# SOUTH AFRICA

#### **Online credit card payments** (VISA & Mastercard)

- Log in to your Avon Account Click on "my account" followed by "make a payment"
- Follow the steps

### Direct deposit / Internet banking / EFT

Bank Account name Account number Branch number Reference

Absa Bank Avon Justine (Pty) Ltd 408 960 8283 632005 Your Avon account number

#### Pav@

Visit www.payat.co.za to find out who is part of their payment network

Pay@ Online

Visit https://payat.io/qr/home

Pay@ Number:

END VIOLENCE

11454 + your Avon account number

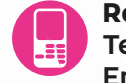

**Relationship Centre** Tel 087 011 2866 Email queries@avon.com

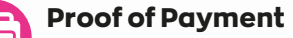

Fax 010 205 6350 Email creditcontrol.sa@avon.com

#### Account Balance

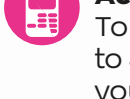

To find out your account balance, send an SMS to 31394 with the word "balance", a space & your account number. For example: balance 12345667.

#### **Order Status**

To find out where your order is, **send an SMS** to 31394 with the word "where", a space & your account number. For example: where 12345667. This convenient SMS service is available 24/7. Standard SMS rates apply.

#### WhatsApp Service Bot Tel +27 87 240 6725

#### **DIRECT UPLINE DETAILS AREA SALES MY DETAILS MANAGER DETAILS** Name: Name: Name: **E-mail Address:** E-mail Address: **E-mail Address: Phone Number: Phone Number: Phone Number:** South Africa Namibia Eswatini Lesotho • Tel +27 10 205 5009 Tel 087 011 2866 Tel +27 10 205 5009 Tel +27 10 205 5009 Tel 061 226 489 or +27 87 011 2866 or +27 87 011 2866 Email queries@avon.com (Relationship Centre) Email queries@qvon.com Email queries@qvon.com Bank Absa Bank Email queries@avon.com Bank First National Bank Bank First National Bank Account name Avon Justine (Pty) Ltd Bank First National Bank Account name Avon Justine Account name Avon Justine Account number 408 960 8283 Account name Avon Justine Swaziland (Pty) Ltd Lesotho (Pty) Ltd Branch number 632005 (Pty) Ltd Account number 6280 1435 258 Account number 6286 4762 812 Reference Your Avon account number Account number 6224 842 7470 Branch number 280164 Branch number 280061 Branch number 282672 Pay@ reference: Branch Name Mbabane Branch Name Pioneer Reference Your Avon account 11454 & your account number Reference Your Avon account Reference Your Avon account number number number Botswana **Tel** +27 87 011 2866 / +27 10 205 5009 SWIFT CODE: FIRNZAJJ To use South Africa Absa banking details VON Justine VON **SCHOLARSHIP** REAST CANCER

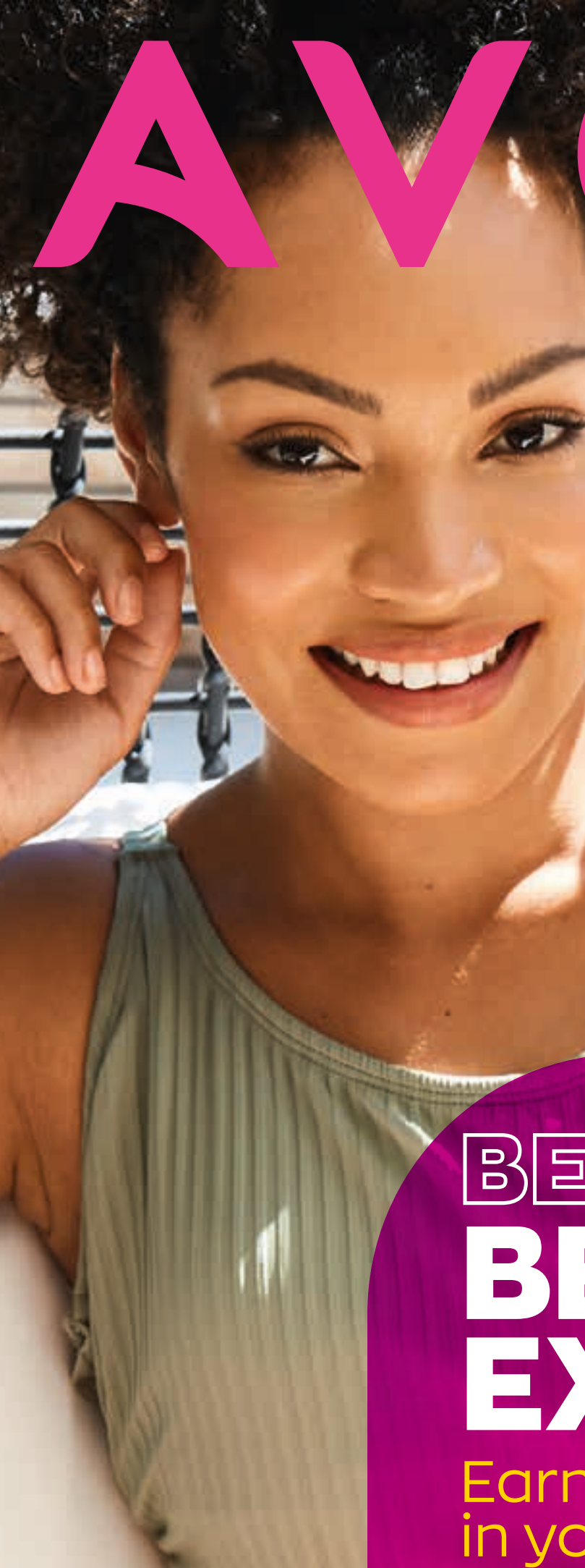

# BECOMEA BEAUTY EXPERT Earn a 20% discount in your first 4 months

# WELCOME TO CONDUCTING **BEAUTY YOUR WAY.**

We have an exciting onboarding programme designed to guide you through each step of becoming a Beauty Expert. Please review this booklet to assist you in using all our online tools, place and pay for your orders & share your digital brochure.

## Some Business fees to keep in mind to kick-start your Avon business:

- ✓ A once-off R105 Registration Fee will be charged with your 1st order
- ✓ A R28<sup>50</sup> Administration Fee will be charged with every order
- ✓ There will be **no Administration Fee will not be charged** on any orders above R2 500
- Orders below the minimum order value of R625 will not be invoiced

#### Fee changes applicable April 2023.

Use your cellphone, tablet or laptop to access the amazing Avon Connect platform that will host your Avon business needs from A-Z. From onboarding to awards programmes & growing your product knowledge, here's where you'll find everything you need to become a great Beauty Adviser.

How to access Avon Connect:

Register on avon.co.za

# STEP 1

Visit www.avon.co.za & select "Representative Login / Registration"

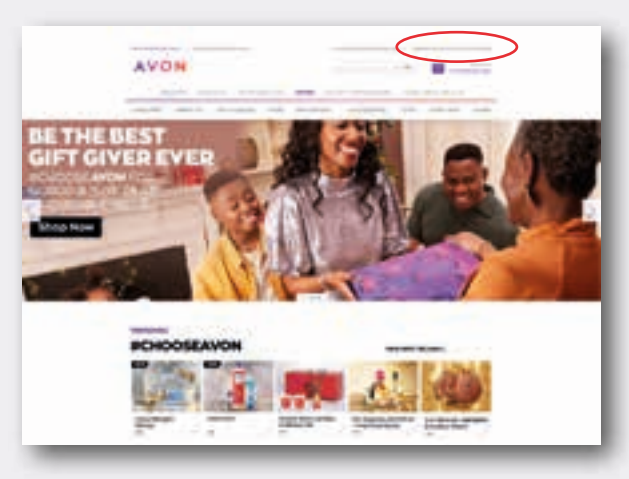

## **STEP 2**

Select "Manage my Business" Option

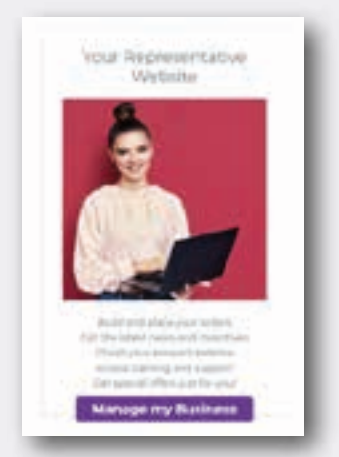

# **STEP 3**

Select "AVON CONNECT" to start exploring

AVON

Connect

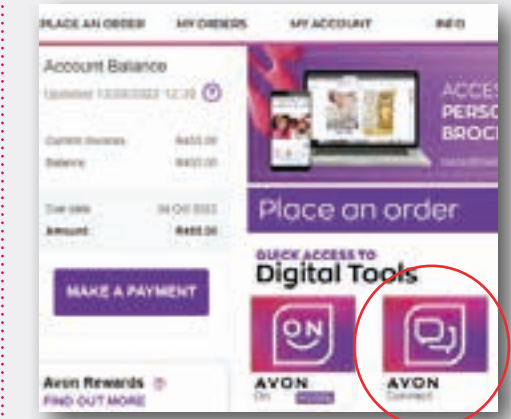

# **FINDING CUSTOMERS**

Invite them to try Avon & watch your business grow

**FAMILY & FRIENDS** 

### **PLACES YOU GO** Think of everyone you know & every place you go

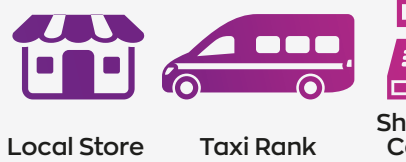

Shopping Centers

Education Centers

# WELCOME CUSTOMERS to the world of

Avon by showing them the Avon brochure, digital brochure & samples. Use samples to grow your business.

# **TOOLS TO PLACE YOUR ORDERS**

# **AVON ON APP**

- 1. Under the menu bar, place your orders by shopping the digital brochure, or by using codes.
- 2. Place your orders from wherever you are, all within the convenience of your cellphone under the "Place an Order" menu item.
- 3. Track your orders by selecting 'Order Tracking'.
- 4. Follow the "Returns Process" if need be.

### DOWNLOAD THE AVON ON APP NOW

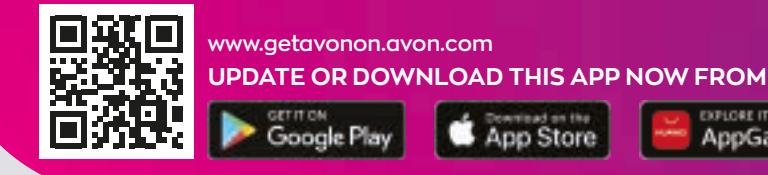

# WEBSITE

- Visit www.avon.co.za
- 1. 2. Register & log in to your account
- 3. Click on "Place an Order" in the Menu tab

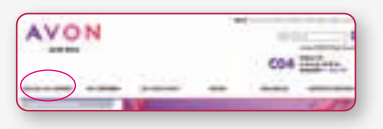

4. Start your order & follow prompts

| AVON                                                                                                    | a            |
|----------------------------------------------------------------------------------------------------|--------------|
| 1997 ( State 1997 ( State 1997 | CO4 TEles    |
|                                                                                                    | -            |
| Phase on Clober                                                                                                    |              |
|                                                                                                    | Access to an |
|                                                                                                    |              |
|                                                                                                    |              |
|                                                                                                    |              |

# **SMS**

number:

Namibia Lesotho +27 83 215 5050 Botswana Eswatini

space

Remember to SUBMIT your order

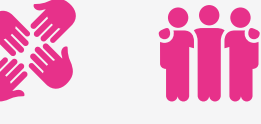

Social Circles Co-workers

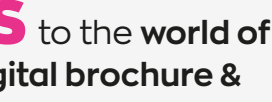

**SOCIAL MEDIA** 

Post the latest brochure or innovation so your followers can order

AppGallery

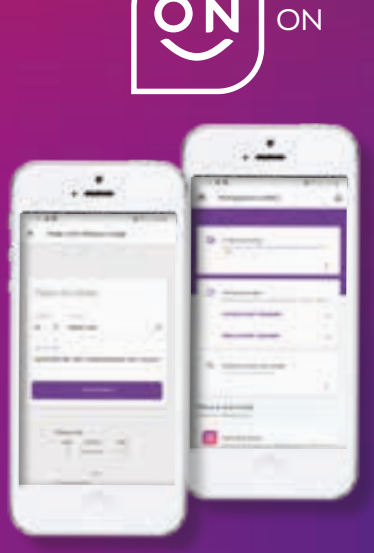

You can SMS your order to us! Make sure that you SMS the correct

For SA only 43116

You can SMS orders using the following format:

0 space account number space month number space product code **space** quantity

Just keep adding product codes & quantities

Ensure that your cell number is updated on our system as orders will only be accepted from the number registered on vour account.

AVON

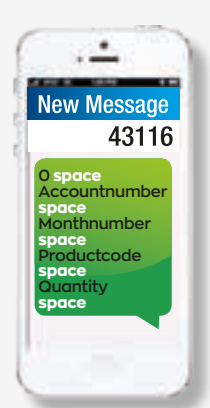

# **APPS TO STREAMLINE YOUR BUSINESS**

## **TOOLS TO RUN YOUR BUSINESS**

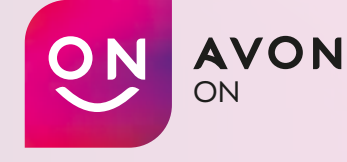

**AVON ON** 

Your app where you can place orders, share brochures & content, & more.

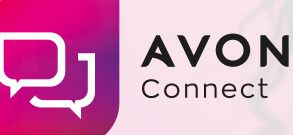

Connect

### **AVON CONNECT**

Your digital platform for connecting with your Avon **Community** & improving product & sales knowledge.

# **TOOLS THAT MAKE YOU MONEY**

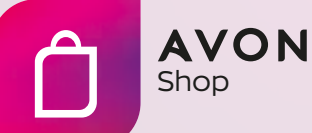

### **AVON STORE**

It's a personalised version of our Avon website for you to make money. Customers can choose products online, make payment & have them **delivered to their door** all while you still earn!

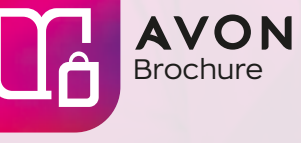

### **YOUR DIGITAL** BROCHURE

Digital versions of the printed brochure & more. Offer your clients an end-to-end contactless shopping experience.

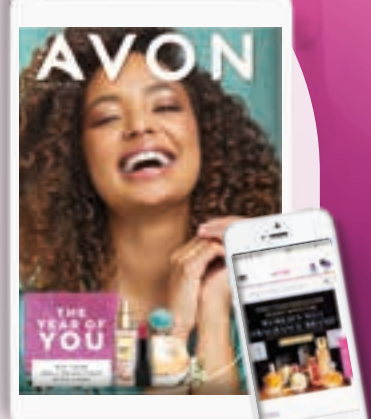

# **TOOLS THAT SAVE YOU MONEY**

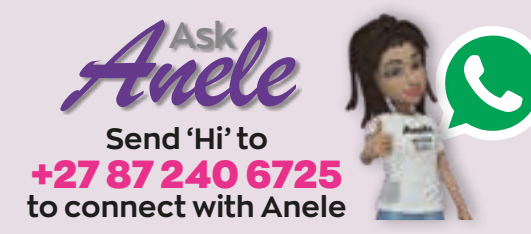

Anele is our 24/7 WhatsApp ChatBot, she will help you connect with us for service questions via WhatsApp. Gone are the days of holding on the phone, Anele will assist all Avon Representatives with instant replies on service related issues & questions, saving you time & money.

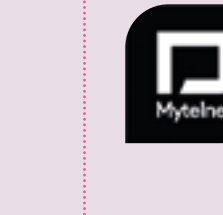

### MYTELNET CALL OUR NEW **RELATIONSHIP CENTRE** NUMBER FOR FREE\*!

- ✓ Our NEW Relationship Centre number is 087 011 2866
- ✓ Save it as a contact on your phone
- ✓ \*Mytelnet subscribers will be able to call this NEW number for FREE!

UPDATE OR DOWNLOAD THESE APPS NOW FROM

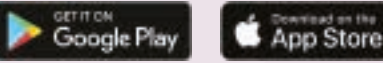

## **AVON** REWARDS FOR LOYALTY, FOR GROWTH, FOR PURPOSE,

Now that you have completed your onboarding programme, you can start vour Avon Rewards journey

# **BE PART OF AVON REWARDS\***

Get more **benefits with Avon Rewards**. The more you engage, the bigger your reward. Keep an eye out for additional surprises & benefits throughout the year.

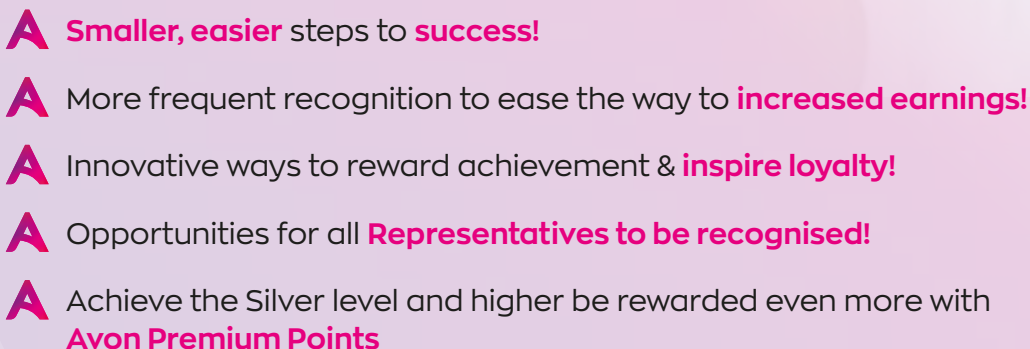

Set goals for your sales in order to qualify for the next level of our Avon Rewards programme with additional discounts benefits.

#### **PREMIUM POINTS IS HERE!**

Look out for the Avon Premium Points flyer, you can also access the full detailed booklet on our website. You can contact your Upline, on how to level up!

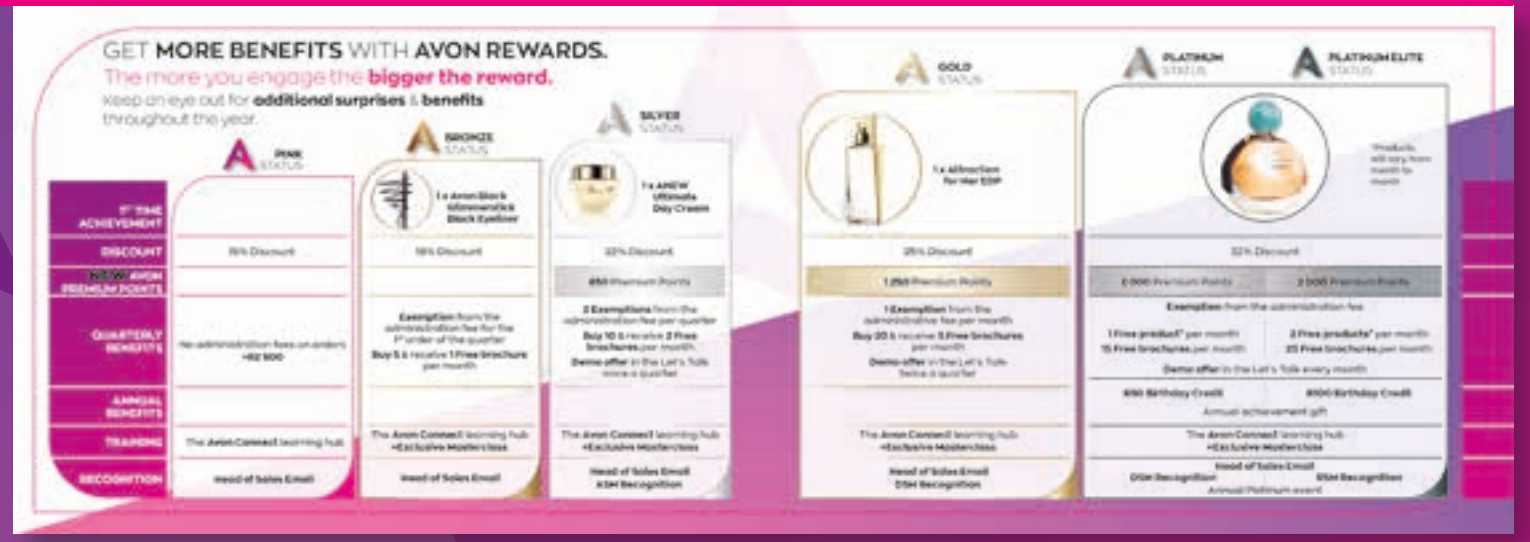

Go to Avon Connect to find out more

Keep your email address & cellphone number updated to receive personalised emails from Avon

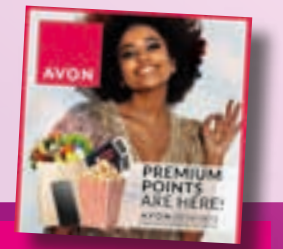

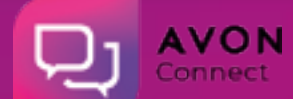

# **REPRESENTATIVE ACCOUNT TYPES**

After your Avon Representative application has been processed, you will be notified about what type of account you have been assigned.

# **PAY-AS-YOU-GO**

- This is the best type of account to have with Avon!
- When you receive orders from customers, ask them to pay up front or give you a deposit.
- You place your order & receive an SMS notifying you of how much to pay.
- Once payment is received by Avon, your order will be invoiced & dispatched.

Manage cash accounts by ordering weekly. You can order as your customers pay you.

# **CREDIT ACCOUNT\***

- Should your ITC score allow, you may receive a credit limit from Avon.
- ✓ This allows you to **place orders, receive products** & then pay Avon before the due date of the invoice, if within your credit limit.

If your account becomes overdue, you will not be able to place another order until the previous one is paid. A late payment fee will apply.

\*South Africa only

# **DEPOSIT TO BUY**

6

- This gives you the opportunity to buy R1 000 credit by paying a R250 deposit (which will later be refunded to you).
- Order & pay on time every month for 3 months & your credit limit will be doubled to R2 000 PLUS the R250 you originally paid will be credited to your Avon account.

This is unique to Avon to assist you in building a positive credit record.

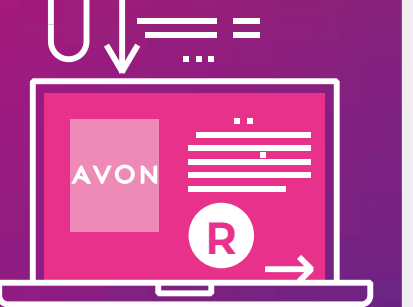

# **MAKE A PAYMENT**

### South Africa • Botswana • Namibia • Eswatini • Lesotho

Please note, a fee of R50 might be charged on late payments.

#### **ABSA - ATM DEPOSITS & OVER THE COUNTER**

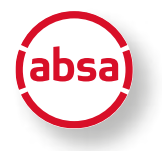

Visit your nearest ABSA Branch to make a cash deposit using these details: Account Name: Avon Justine (Ptv) Ltd Account Number: 408 960 8283 Reference: Your account number ONLY!

#### **ABSA - EFT INTERNET PAYMENTS**

Use the following account details to make an electronic transfer: Account Name: Avon Justine (Pty) Ltd Account Number: 408 960 8283 Branch: Corp. Acc. Serv. JHB Reference: Your account number ONLY!

#### **FNB-NAMIBIA**

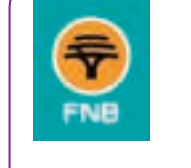

pay(a)

Internet banking / Direct deposit Bank: First National Bank Account Name: Avon Justine (Pty) Ltd Account Number: 6224 842 7470 Branch number: 282672 Reference: Your account number ONLY!

#### **FNB - ONLY ESWATINI**

Internet banking / Direct deposit Bank: First National Bank Account Name: Avon Justine Swaziland (Pty) Ltd Account Type: Commercial Cheque Account Account Number: 6280 1435 258 Branch number: 280164 Branch name: Mbabane Reference: Your account number ONLY!

#### **FNB - ONLY LESOTHO**

Internet banking / Direct deposit Bank: First National Bank Account Name: Avon Justine Lesotho (Pty) Ltd Account Type: FNB Business Current Account Account Number: 6286 4762 812 Branch number: 280061 Branch name: Pioneer Reference: Your account number ONLY!

#### NAMPOST

Pay via Nampost Reference: Your account number ONLY!

#### **PAY@ OUTLETS**

Visit your nearest Pay@ outlet as listed below: Ackermans • Boxer • PEP • Spar • Usave Shoprite • Checkers • Pick n Pay & many more! Reference: 11454 & your account number

#### **PAY@ ONLINE**

Or use Pay@ to pay your Avon account securely online! Go to: https://payat.io/gr/home & login with your account number Reference: 11454 & your account number

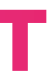

# Pay on time & increase your earnings, pay late & you might lose your credit limit.

#### **ONLINE PAYMENTS**

You can pay with your Debit/Credit card via www.avon.co.za

using the **secure online payment option**. Look out for the "MAKE A PAYMENT" button to start the secure payment.

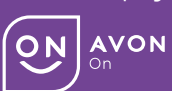

The "Make a payment" option is also available in the **Avon ON App**; find it on under "Business" on your homescreen, or under "My Profile" in the menu

#### **PROOF OF PAYMENT**

Your proof of payment is very important, so please ensure that you keep it. If your payment does not reflect within 24 hours, this is the document you will have to email to creditcontrol.sa@avon.com

#### **BE CREDIT SMART DID YOU KNOW?**

PAYING YOUR ACCOUNT ON TIME HAS THE FOLLOWING BENEFITS:

- You can double your credit limit if you pay on time for three consecutive months.
- Doubling your credit limit will increase your earning opportunity & grow your business.
- You could place bigger orders in a month.
- A bigger credit limit could prevent your order from going on hold.
- You would have a good credit rating with the credit bureaus.

Please note, **a fee of R50** might be charged on late payments. Pay on time & increase your earnings, pay late & you might lose your credit limit.

#### **GOOD TO KNOW**

If you have a cash account & order for 6 consecutive months, you could qualify for a credit account.